## HOW TO MAP MODBUS VARIABLES USING STRUCTURES

Structures offer a convenient and time-saving means for creating, mapping, maintaining, and using Modbus variables in a CODESYS application.

This example will show the advantages of mapping Modbus variables being read from a Modbus slave device using a structure.

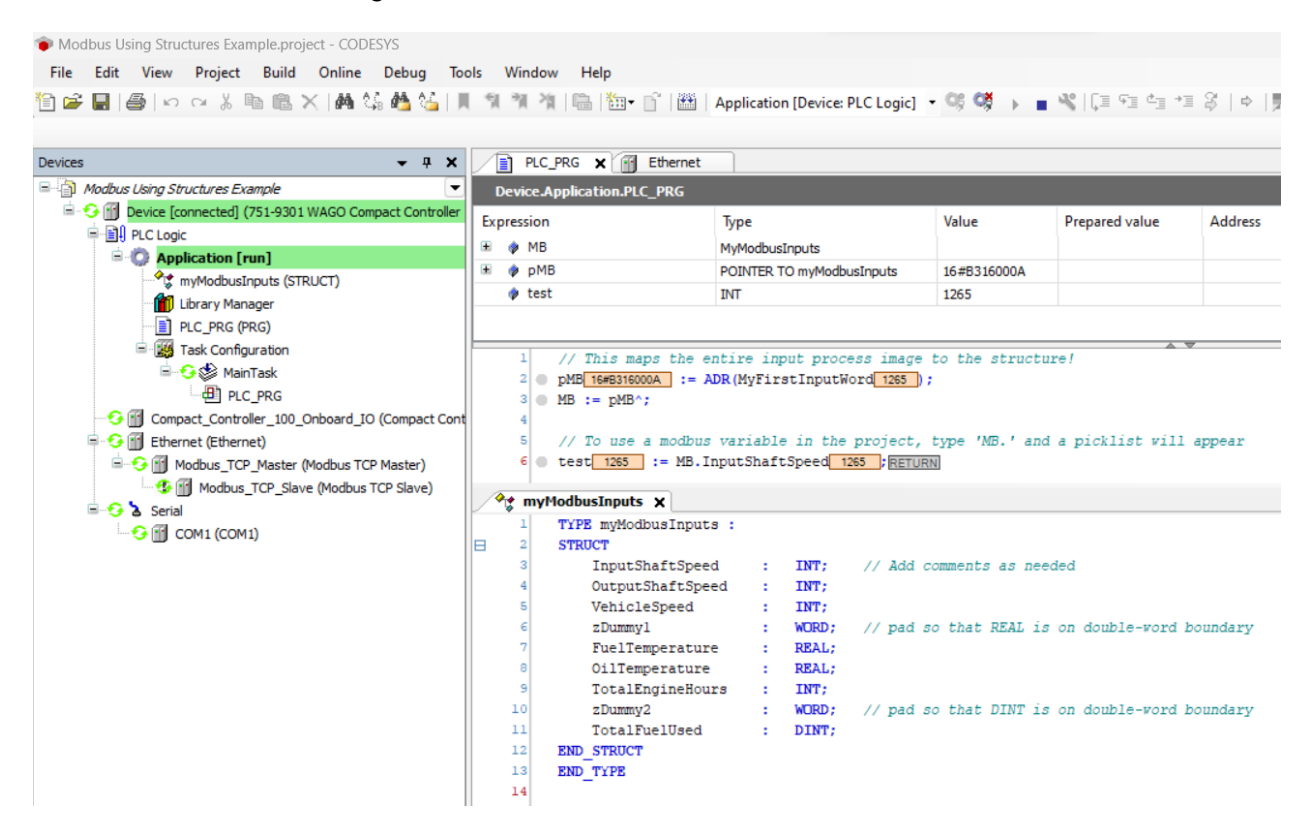

The examples shown in this document were created using the following hardware & software:

| Item Number | Description                                  | SW or FW Level    |
|-------------|----------------------------------------------|-------------------|
| -           | CODESYS 3.5                                  | V3.5 SP19 Patch 2 |
| 751-9301    | WAGO Compact Controller 100                  | 04.04.03(26)      |
| 750-862     | WAGO Controller ModbusTCP (used as MB slave) | 01.03.05(07)      |
|             |                                              | -                 |

Start by creating a structure in CODESYS that will represent all Modbus data being read in a single transaction. Here a structure is created called *myModbusInputs*.

| Add DUT                     | ×                     |   |
|-----------------------------|-----------------------|---|
| Create a new data unit type | MyModbusInputs X      |   |
|                             | 1 TYPE myModbusInputs | : |
| Name                        | 2 STRUCT              |   |
| myModbusInputs              | 3 END_STRUCT          |   |
| Туре                        | 4 END TYPE            |   |
| O Structure                 | 5                     |   |
| Extends                     |                       |   |
|                             |                       |   |

Create a list of the application's Modbus variables. These could be typed within CODESYS, but any editor can be used. Excel works well because its editing features help to quickly format each line.

|   | Α | В | С                | D | E     | F                         |
|---|---|---|------------------|---|-------|---------------------------|
| 1 |   |   |                  |   |       |                           |
| 2 | 0 |   | InputShaftSpeed  | 1 | INT;  | // Add comments as needed |
| 3 | 1 |   | OutputShaftSpeed | 1 | INT;  |                           |
| 4 | 2 |   | VehicleSpeed     | : | INT;  |                           |
| 5 | 3 |   | FuelTemperature  | 1 | REAL; |                           |
| 6 | 4 |   | OilTemperature   | 1 | REAL; |                           |
| 7 | 5 |   | TotalEngineHours | 1 | INT;  |                           |
| 8 | 6 |   | TotalFuelUsed    | 1 | DINT; |                           |
| 0 |   |   |                  |   |       |                           |

Unfortunately, there is a problem. It is necessary that REAL and DINT (and some other) variables start at double-word boundaries. To accommodate this, add some dummy variables to occupy unused space. Depending on the type of data being transmitted, this may not be necessary at all, or it may be necessary in multiple places, as shown here:

|    | Α | В | С                | D | E     | F                              | G           | H       |
|----|---|---|------------------|---|-------|--------------------------------|-------------|---------|
| 1  |   |   |                  |   |       |                                |             |         |
| 2  | 0 |   | InputShaftSpeed  | : | INT;  | // Add comments as needed      |             |         |
| 3  | 1 |   | OutputShaftSpeed | : | INT;  |                                |             |         |
| 4  | 2 |   | VehicleSpeed     | 1 | INT;  |                                |             |         |
| 5  | 3 |   | zDummy1          | : | WORD; | // pad so that REAL is on dou  | ble-word be | oundary |
| 6  | 4 |   | FuelTemperature  | : | REAL; |                                |             |         |
| 7  | 5 |   | OilTemperature   | : | REAL; |                                |             |         |
| 8  | 6 |   | TotalEngineHours | : | INT;  |                                |             |         |
| 9  | 7 |   | zDummy2          | : | WORD; | // pad so that DINT is on doub | le-word bo  | undary  |
| 10 | 8 |   | TotalFuelUsed    | : | DINT; |                                |             |         |
| 11 |   |   |                  |   |       |                                |             |         |

These dummy variables can be named anything, but it's advantageous to name them starting with the letter 'z'. This will be explained later.

When the list is complete, copy it to the structure.

| 1 | 🐮 my | ModbusInputs 🗙        |   |       |    |     |    |        |      |       |     |             |          |
|---|------|-----------------------|---|-------|----|-----|----|--------|------|-------|-----|-------------|----------|
|   | 1    | TYPE myModbusInputs : |   |       |    |     |    |        |      |       |     |             |          |
| Β | 2    | STRUCT                |   |       |    |     |    |        |      |       |     |             |          |
|   | 3    | InputShaftSpeed       | : | INT;  | 11 | Add | CO | mments | as   | need  | ded |             |          |
|   | 4    | OutputShaftSpeed      | : | INT;  |    |     |    |        |      |       |     |             |          |
|   | 5    | VehicleSpeed          | : | INT;  |    |     |    |        |      |       |     |             |          |
|   | 6    | zDummy1               | : | WORD; | 11 | pad | 50 | that   | REAL | is    | on  | double-word | boundary |
|   | 7    | FuelTemperature       | : | REAL; |    |     |    |        |      |       |     |             |          |
|   | 8    | OilTemperature        | : | REAL; |    |     |    |        |      |       |     |             |          |
|   | 9    | TotalEngineHours      | : | INT;  |    |     |    |        |      |       |     |             |          |
|   | 10   | zDummy2               | : | WORD; | 11 | pad | 50 | that   | DINT | is is | on  | double-word | boundary |
|   | 11   | TotalFuelUsed         | : | DINT; |    |     |    |        |      |       |     |             |          |
|   | 12   | END_STRUCT            |   |       |    |     |    |        |      |       |     |             |          |
|   | 13   | END TYPE              |   |       |    |     |    |        |      |       |     |             |          |
|   | 14   |                       |   |       |    |     |    |        |      |       |     |             |          |

When the structure definition is complete, declare a variable of the structure type. Keep the name short, such as 'MB' or 'MBI' (for Modbus Inputs), because this name will be typed frequently.

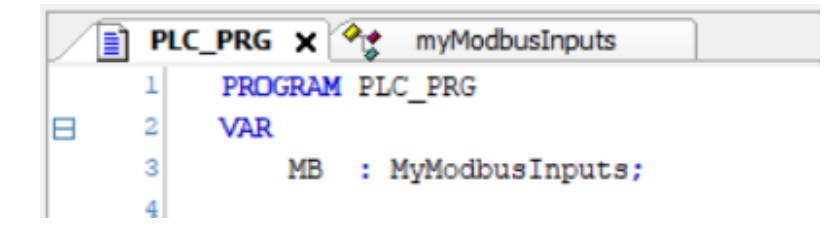

Also declare a pointer to the structure type.

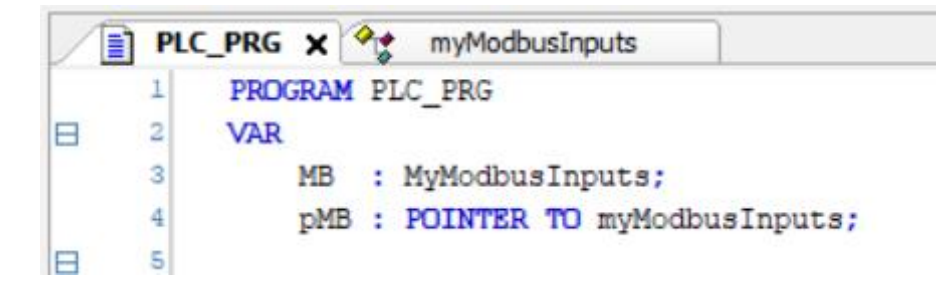

Add the necessary devices to define the Modbus TCP Slave connection.

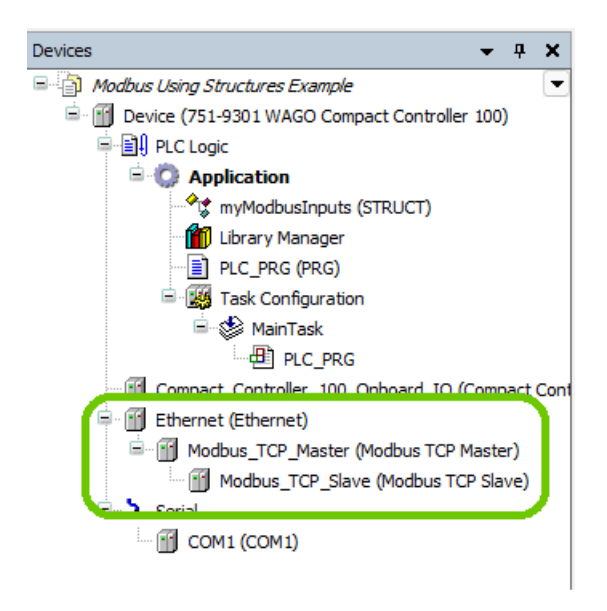

How To Map Modbus Variables Using Structures.docx

Open the ModbusTCPSlave I/O Mapping editor, and type a variable name for the first word of input data. Here it is called 'MyFirstInputWord'.

| Modbus_TCP_Slave X         |                      |         |                              |                 |                                 |  |  |
|----------------------------|----------------------|---------|------------------------------|-----------------|---------------------------------|--|--|
| General                    | Find Filter Show all |         |                              |                 |                                 |  |  |
| Modbus Slave Channel       | Variable             | Mapping | Channel<br>Channel 1         | Address<br>%IW5 | Type<br>ARRAY [0., 124] OF WORD |  |  |
| Modbus Slave Init          | 😟 🦘 MyFirstInputWord | *       | Channel 1[0]                 | %IW5            | WORD                            |  |  |
| ModbusTCPSlave Parameters  |                      |         | Channel 1[1]<br>Channel 1[2] | %IW6<br>%IW7    | WORD<br>WORD                    |  |  |
| ModbusTCPSlave I/O Mapping |                      |         | Channel 1[3]<br>Channel 1[4] | %IW8<br>%IW9    | WORD<br>WORD                    |  |  |
| ModbusTCPSlave IEC Objects |                      |         | Channel 1[5]                 | %IW10           | WORD                            |  |  |
| Fieldbaster blave included | 💷 🕀 🐨 🦃              |         | Channel 1[6]                 | %IW11           | WORD                            |  |  |

IMPORTANT: Make sure the 'Always update variables' parameter is enabled.

| Modbus Slave Channel       Variable       Mapping       Channel       Address       Type       Default Value         Modbus Slave Init       Image: MyFirstInputWord       Image: Channel 10       %IWS       ARRAY [0124] OF WORD       Default Value         Modbus Slave Init       Image: Channel 10       %IWS       WORD       Image: Channel 10       %IWS       WORD       Image: Channel 10       %IWS <th>General</th> <th>Find</th> <th></th> <th>Filter Show all</th> <th></th> <th colspan="6">✓ ♣ Add FB for IO Channel</th>                                                                                                    | General                    | Find             |         | Filter Show all      |         | ✓ ♣ Add FB for IO Channel       |               |      |  |  |  |
|----------------------------------------------------------------------------------------------------|----------------------------|------------------|---------|----------------------|---------|---------------------------------|---------------|------|--|--|--|
| Modbus Slave Init     * * MyFirstInputWord     * Channel 10     %IWS     WoRD       Modbus TCPSlave Parameters     * * MyFirstInputWord     * Channel 11     %IWS     WORD       Modbus TCPSlave I/O Mapping     * * MyFirstInputWord     * Channel 12     %IWS     WORD       Modbus TCPSlave IEC Objects     * * MyFirstInputWord     * Channel 15     %IWS     WORD       Modbus TCPSlave IEC Objects     * * MyFirstInputWord     * Channel 16     %IW1     WORD                                                                                                    | Modbus Slave Channel       | Variable         | Mapping | Channel<br>Channel 1 | Address | Type<br>ARRAY [0., 124] OF WORD | Default Value | Unit |  |  |  |
| ModbustCPSlave Parameters     ModbustCPSlave Parameters     ModbustCPSlave I/O Mapping     ModbustCPSlave I/O Mapping                                                                                                    | Modbus Slave Init          | MyFirstInputWord | **      | Channel 1[0]         | %IW5    | WORD                            |               |      |  |  |  |
| ModbustCPSlave Parameters     Image: March and March and Mar |                            | 1 - No.          |         | Channel 1[1]         | %IW6    | WORD                            |               |      |  |  |  |
| ModbusTCPSlave I/O Mapping         ModbusTCPSlave I/C Mapping         ModbusTCPSlave IEC Objects         ModbusTCPSlave IEC Objects <th< td=""><td>ModbusTCPSIave Parameters</td><td>🖷 - 🐌</td><td></td><td>Channel 1[2]</td><td>%IW7</td><td>WORD</td><td></td><td></td></th<>                                                                                                    | ModbusTCPSIave Parameters  | 🖷 - 🐌            |         | Channel 1[2]         | %IW7    | WORD                            |               |      |  |  |  |
| ModbusTCPSlave I/0 Mapping         Image: March and the second and the second a       |                            |                  |         | Channel 1[3]         | %IW8    | WORD                            |               |      |  |  |  |
| ModbusTCPSlave IEC Objects         **         Channel 1[5]         %IW10         WORD           **         Channel 1[6]         %IW11         WORD           **         Channel 1[6]         %IW12         WORD                                                                                                    | ModbusTCPSlave I/O Mapping | 🖷 ᡟ              |         | Channel 1[4]         | %IW9    | WORD                            |               |      |  |  |  |
| ModbustCPSlave IEC Objects         Image: Model         Channel 1[6]         %IW11         WORD           Image: Model         Image: Model         Channel 1[7]         %IW12         WORD                                                                                                    |                            | 🗎 🧚              |         | Channel 1[5]         | %IW10   | WORD                            |               |      |  |  |  |
| Re- 1/2 Channel 1[7] %IW12 WORD                                                                                                    | ModbusTCPSlave IEC Objects | 🗐 - 🏘            |         | Channel 1[6]         | %IW11   | WORD                            |               |      |  |  |  |
| Chabus                                                                                                    | Shahua                     | 🚊 🦄              |         | Channel 1[7]         | %IW12   | WORD                            |               |      |  |  |  |
|                                                                                                    | Status                     |                  |         | ol Lafot             | armura  | 11000                           |               |      |  |  |  |

Now type two lines of code in your project that will map the entire Modbus input process image to the structure:

```
pMB := ADR(MyFirstInputWord);
MB := pMB^;
```

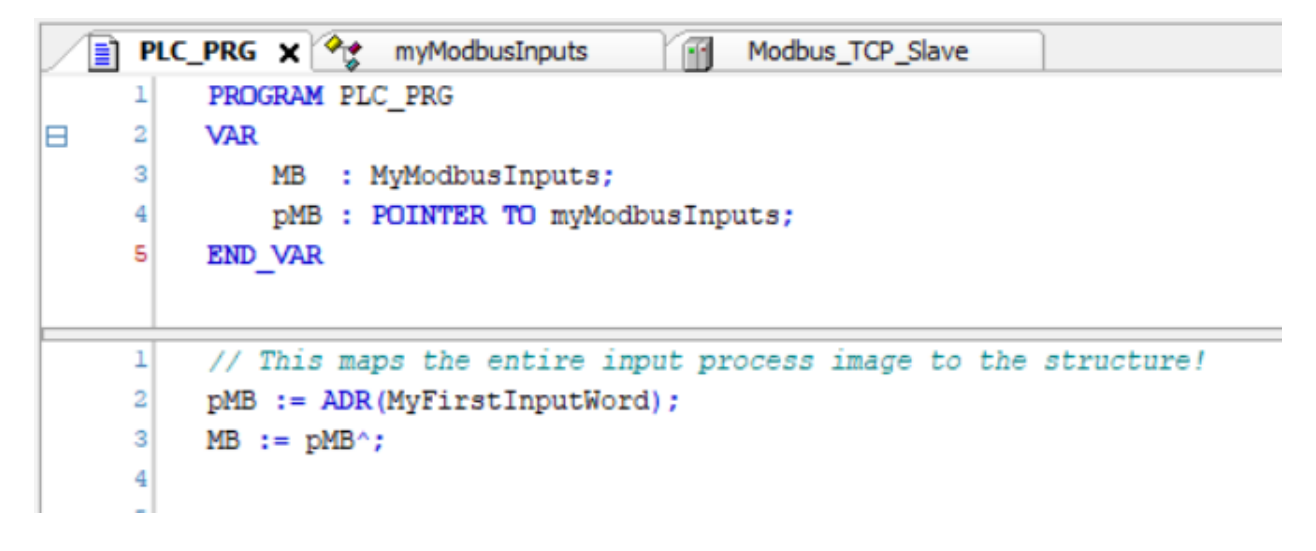

The entire input process image is now mapped, and you can start using the variables in the project. To do so, type 'MB.', and a picklist of each Modbus variable will appear for easy selection. Note that the variables appear alphabetically – this is why it is advantageous to start dummy variable names with the letter 'z'.

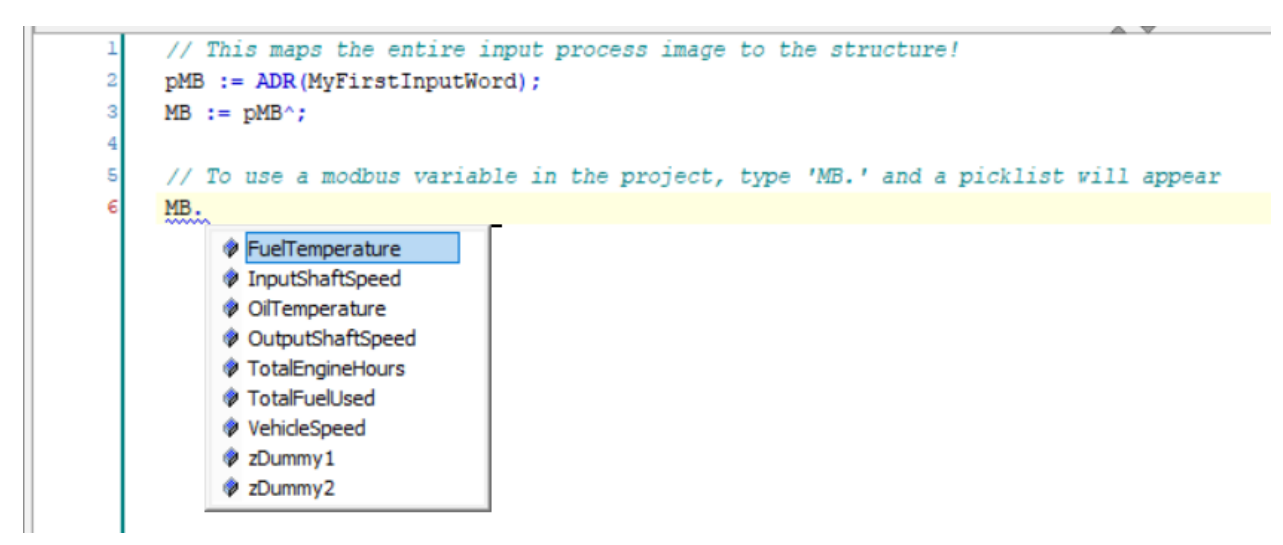

How To Map Modbus Variables Using Structures.docx

- Q. What if there are multiple slave devices?
- A. If there are multiple slave devices, a unique structure should be declared for each device, and these two lines of code (with unique variable names) need to be added for each structure.

pMB := ADR(MyFirstInputWord); MB := pMB^;

- Q. What if there is a change to the number of Modbus variables being communicated to a device?
- A. This is one of the greatest advantages of this solution. If the Modbus variables change, just change the structure definition to match (using any editor). The variables will be remapped accordingly.